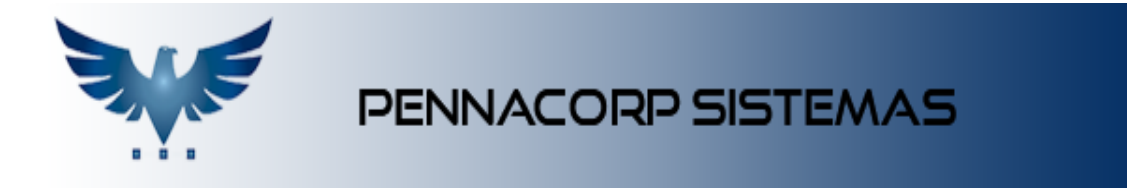

## Criando um pedido de compras

Para realizar um novo pedido de compras no sistema, acesse o menu:

Compras Contas a Pagar -> P.Compra.

|            |              | ļ           | 🔓 Compra      | as Contas a        | Pagar    |             |
|------------|--------------|-------------|---------------|--------------------|----------|-------------|
| Ct.Pagar   | Cheques      | Gar.Fábrica | Garantia      | KAN<br>Importa XML | Provisão | Recb.Fisico |
| Dup. Pagar | Ger.P.Compra | R.Compra    | Gine Sugestão | Sug. Familia       |          |             |

1- Clique em "Insere novo registro" **H** para inserir um novo pedido de compras.

|                                           | CONSULTA PEDIDO DE COMPRA                |                 |                  |
|-------------------------------------------|------------------------------------------|-----------------|------------------|
| Desde 30/10/2023 🗖 Status Todos os Pedido | s 🔻 Tipo Todos 🔹 Comprador Compradores 💌 |                 | Filtra<br>Fornec |
| Num. Pedido 👻 BUSCA 🔎 🛨                   | - 🗸 🖲 🗠 🕒 🦄 🎝 🕉 🗄 🧠 🐻 🖶                  | Δ               |                  |
| Número Emissão Nome Fornecedor            | Tipo Dt. Entrega Confirma Fesham.        | Comprador       | Valor Total      |
|                                           |                                          |                 |                  |
|                                           |                                          |                 |                  |
|                                           |                                          |                 |                  |
|                                           |                                          |                 |                  |
|                                           |                                          |                 |                  |
|                                           |                                          | Registros: null | Posição: nul     |

2- Insira o fornecedor, o tipo da nota e grave a informação clicando em "Grava

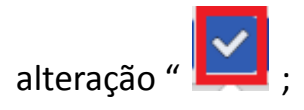

|                                                | ALTERAÇÃO DE PEDIDO DE COMPRA                      |                      |
|------------------------------------------------|----------------------------------------------------|----------------------|
| Nº do Pedido 623                               | × ⊕ <b>⊘</b>                                       | STATUS: GRAVADO      |
| Pcompra Nº 623 Emissão 01/11/2023              | ipo EMT 👻 Grupo GRUPO Câmbio dd/mm/aaaa 🗖          | Fornecedor A E FAROL |
| Prev.Entrega dd/mm/aaaa 🖸 Confirmação          | Fechamento Cotação                                 | Valor Total R\$ 0,00 |
| P. Venda Condição                              | Lucro Frete Comprador PENNA                        |                      |
| Razão AUTO ELETRICO FAROL MAN DE VEIC AUT EIRE | CNPJ/CPF 16.983.236/0001-25 Telefone (11)2496-7706 | CEP 07210-000        |
| Endereço ROD PRES DULTRA KM 208                | N° S/N Bairro BONSUCESSO Ci                        | dade GUARULHOS UF SP |

3- Insira os itens que deseja comprar, a quantidade de cada um e o valor da compra.

Após o preenchimento, grave em "Grava alteração " 🔽 ;

| Codigo                          | - BU:  | SCA ITEM             | <b>2</b> + | -     | XX       | 1 🔳 🎤   |             |        | Qtd. 1  | Codigo  | o de barras |             |
|---------------------------------|--------|----------------------|------------|-------|----------|---------|-------------|--------|---------|---------|-------------|-------------|
| 8                               | Código | Cód. no Fornec.      | Unid       | Qtd   | Recebido | Dólar   | Valor Unit. | Desc.  | IImp%   | ICMS%   | IPI%        | Valor Total |
| AB03                            |        |                      |            | 5,000 | 0,000    | 0,0000  | 5,0000      | 0,0000 | 0,00    | 18,00   | 0,00        | 25,00       |
|                                 |        |                      |            | 0,000 | 0,000    | 0,0000  | 0,0000      | 0,0000 | 0,00    | 0,00    | 0,00        | 0,00        |
|                                 |        |                      |            |       |          |         |             |        |         |         |             |             |
|                                 |        |                      |            |       |          |         |             |        |         |         |             |             |
| escrição                        | ,      |                      |            |       |          |         |             | NCM    |         | Item P  | rocesso     |             |
| escrição                        | ,      |                      |            |       |          |         |             | NCM    |         | Item P  | rocesso     |             |
| escrição<br>os Item             | 0.00   | 0000 <b>R</b> pert B | ase TCMS   | 0.00  |          | Estoque | 0.00.0      | NCM (  | 0 Máxin | Item P  | rocesso     | 0.000       |
| escrição<br>os Item<br>eso Líq. | 0,00   | 0000 💽 Red.B         | ase ICM5   | 0,00  |          | Estoque | 4 000,0     | NCM    | 0 Máxin | Item Pr | o Custo     | 0,000       |

4- Insira os vencimentos. Você pode colocar um único prazo, ou pode parcelar

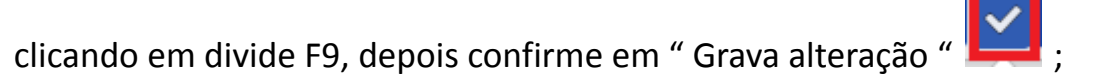

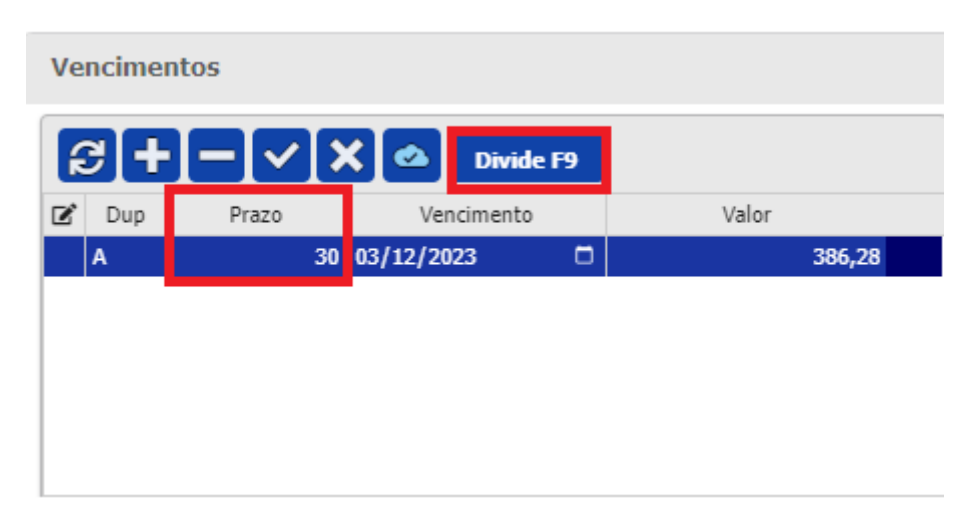

| FILTRA PARCELAS    |          | Q         |
|--------------------|----------|-----------|
|                    | Parcelas | Desc. Fin |
| DIVIDE EM PARCELAS |          |           |
| 0                  |          |           |
| )7                 |          |           |
| 4                  |          |           |
| 28                 |          |           |
| 0                  |          |           |
| 20;60              |          |           |
| 25;55              |          |           |
| 0;50               |          |           |
| 30;60              |          |           |

5- Após preencher todas as informações, confirme o pedido de compras em "Confirma pedido de compra" (, para efetivar o processo e adicioná-lo aos

relatórios. Esse processo também adiciona a quantidade solicitada na pendência de compra de cada item.

|              | ALTERAÇÃO DE PEDIDO I                            | DE COMPRA  |
|--------------|--------------------------------------------------|------------|
| P <b>+</b> - | · ✓ X ⊕ 🗠                                        |            |
| 1/11/2023 (  | Confirma Pedido de Compra [PCO.CONFIRMA]<br>[F7] | nbio dd/mm |

6- Para visualizar o relatório do pedido, e encaminhar por e-mail, clique em "

Imprime pedido de compras "

| ALTERAÇÃO DE PEDIDO DE COMPRA                                              |                          |
|----------------------------------------------------------------------------|--------------------------|
| Nº do Pedido 624                                                           | STATUS: GRAVADO          |
| Pcompra Nº 624 Emissão 03/11/2023 Tipo EMT V Grupo GRUPO Câmbio dd/mm/aaaa | Imprime Pedido de Compra |
| Prev.Entrega dd/mm/aaaa Confirmação 03/11/2023 Fechamento Cotação          | Valor Total R\$ 386,28   |
| P. Venda Condição Eucro Pres/Real CIF Comprador PENNA                      |                          |

7- Aqui é possível visualizá-lo e encaminhar para o e-mail desejado, clicando em "

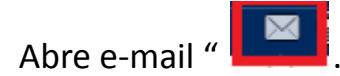

|        |                                                                             |                                                      |                            | R.PEDIDO DE COMPRA                    |                                    |                 |                 |
|--------|-----------------------------------------------------------------------------|------------------------------------------------------|----------------------------|---------------------------------------|------------------------------------|-----------------|-----------------|
|        | 7                                                                           | SUA EMPRESA                                          | LTDA                       |                                       | CNPJ: 05.072.394/0001-07           |                 | I.Est: ISENTO   |
| SUA    | EMPRESA                                                                     | RUA SANTO HELIO, 41 - VILA ALPINA - SANTO ANDRE - SP |                            |                                       | CEP: 09090-330 Fone: (11)1234-5678 |                 |                 |
| Compr  | rador: PENNA                                                                |                                                      |                            | Nº Pedido de Compra: 624              |                                    | Data do Ped     | ido: 03/11/2023 |
| Email: | daniele@pennac                                                              | corp.com.br                                          | Cond. Pagto:               | Dt Entrega:                           | Frete: CIF                         | Impresso: 03    | 3/11/2023 08:34 |
| AUTO   | ELETRICO FARO                                                               | L MAN DE VEIC                                        | AUT EIRE - CNPJ: 16.983.23 | 6/0001-25                             | I.Est: 796.036.276.11              | 10              | Contato:        |
| ROD P  | XOD PRES DULTRA KM 208 № 5/N - BONSUCESSO - GUARULHOS - SP - CEP: 07210-000 |                                                      |                            | Fone: (11)2496-770                    | D6 FAX                             | : (11)2496-7707 |                 |
| Seq    | Códig                                                                       | o                                                    | Cod.Fornec.                | Des                                   | scrição                            | Und.            | Quant.          |
| 1      | AB03                                                                        |                                                      |                            | ABADEJO FILE 2 4 INTERFOLHADO         |                                    | KG              | 5,000           |
| 2      | BAS 0040418                                                                 | LIMPA AR GT2000 GRANADA LAVANDA 06X15                |                            |                                       | 0ML/90G                            | UN              | 10,000          |
| 3      | IGU 0405-75                                                                 |                                                      |                            | TERMO-INTERRUPITOR/RELE RADIADOR 0405 | -75 @5821                          | PC              | 1,000           |